- 1) 輸入網址:<u>https://www.kidsa-z.com/</u>
- 2) Your Teacher's Usernme 輸入手冊 Raz-Kids Label 紙上的內容 (e.g. kfps5a)
- 3) 再按 GO

| Your Teacher's Username | ds A-Z |
|-------------------------|--------|
| kfps5a                  | Go     |
|                         |        |
|                         |        |
|                         |        |

4)用滑鼠移到自己的名字上再按一下 (e.g. Chan Tai Man)

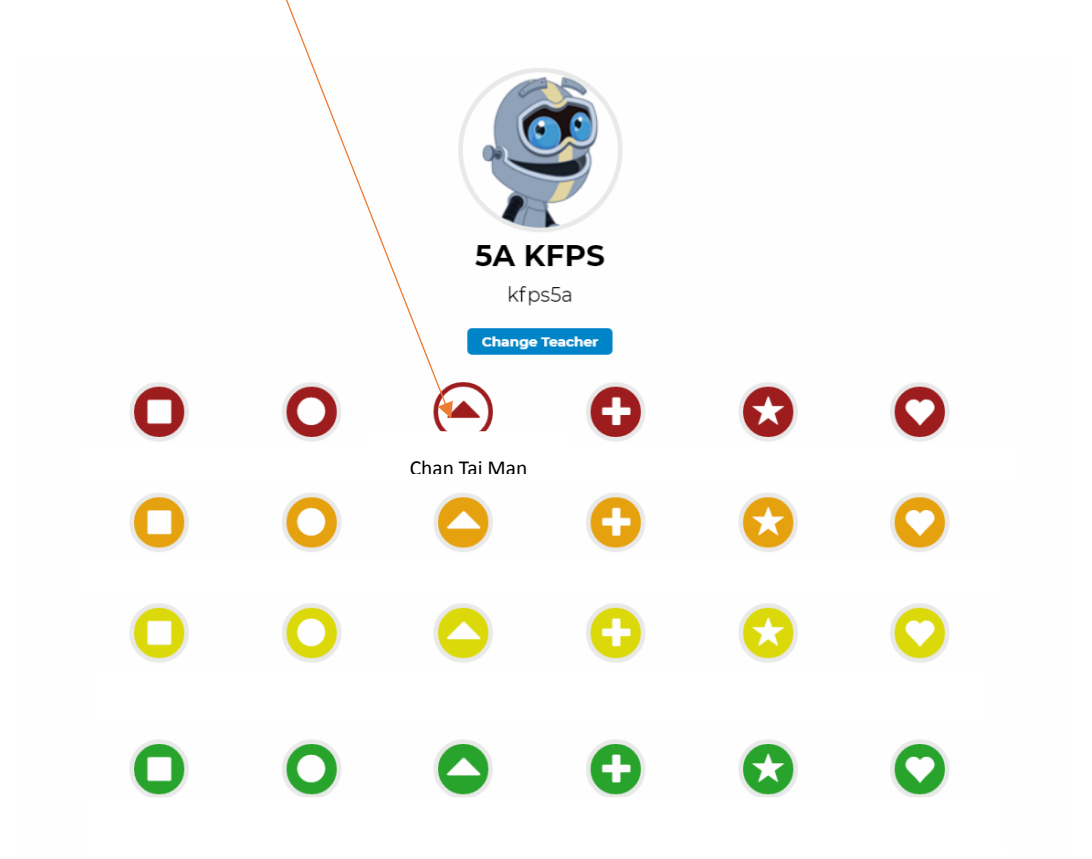

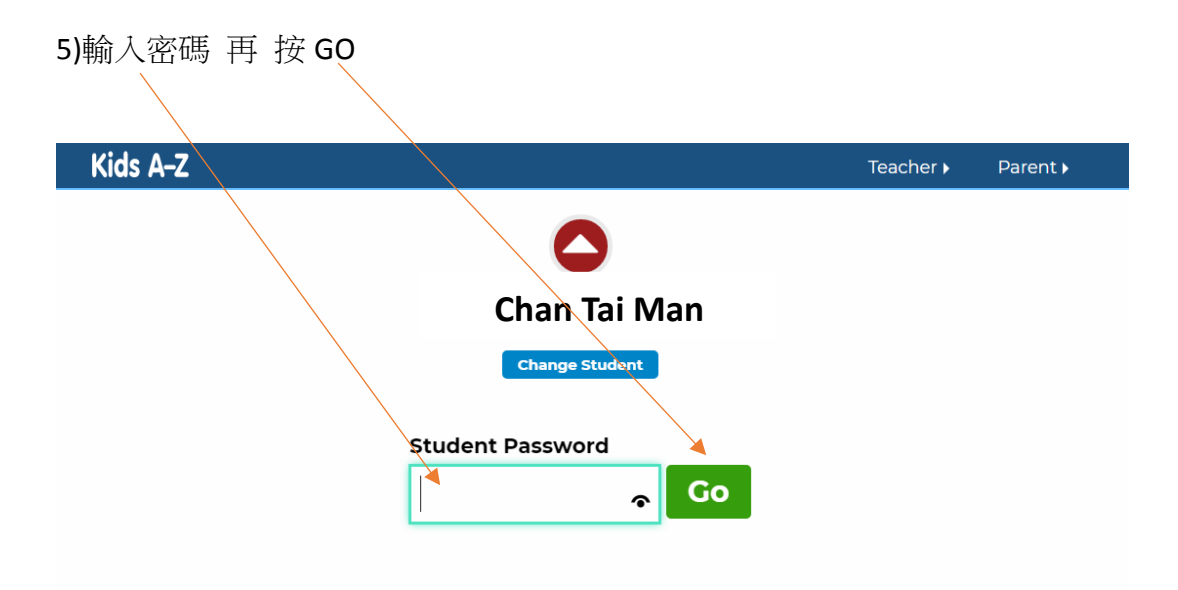